# **Ersteinstieg in das Online-Banking**

### Voraussetzungen und Vorbereitung

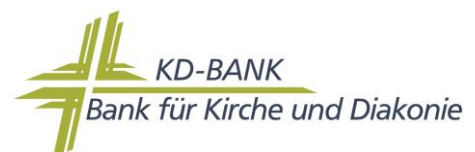

|                                 | Beschreibung                                                                                                    | liegt vor: |
|---------------------------------|----------------------------------------------------------------------------------------------------|------------|
| Vereinbarung Online-<br>Banking | Die Online-Vereinbarung liegt der KD-Bank von Ihnen unterzeichnet vor. Wir<br>versenden bei einem Antrag alle erforderlichen Zugangsdaten, geben aber<br>den <b>Zugang erst nach Erhalt der Unterlagen frei.</b>                                                                                                    |            |
| VR-NetKey                       | Sie haben mit der Online-Vereinbarung Ihren persönlichen VR-NetKey erhalten. Dieser besteht aus einer Zahlenkombination.                                                                                                    |            |
| Start-PIN                       | Ihnen wurde eine persönliche Start-PIN für das Online-Banking gesendet.                                                                                                    |            |
| TAN-Verfahren                   | Sie besitzen ein aktives TAN-Verfahren, welches in dem Anschreiben<br>beschrieben ist, Übersicht auf Seite 3, ein Verfahren erforderlich.<br>VR-SecureGo plus:<br>Sie haben uns mitgeteilt, dass Sie dieses Verfahren nutzen wollen. Wir haben<br>dies in unserem System vorgemerkt und Sie haben einen Aktivierungscode<br>von uns erhalten. Bitte installieren Sie die App und schalten diese mit dem<br>Aktivierungscode frei. Eine Videoanleitung befindet sich auf unserer<br>Internetseite.<br>Sm@rtTAN:<br>Sie haben einen SmartTAN-Generator und uns beauftragt, dieses Verfahren<br>für eine girocard oder VR-NetWoldCard freizuschalten. |            |

### 1. Änderung der Start-PIN in eine eigene PIN

Unser Internet-Banking erreichen Sie über die Homepage der Bank für Kirche und Diakonie:

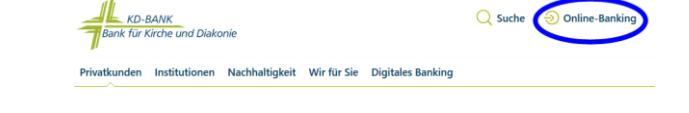

Klicken Sie auf "Online-Banking" und wählen "Login Online-Banking (Konten und Depots)" aus.

Vor der ersten Anmeldung sollten Sie die Sicherheitshinweise unbedingt gelesen haben!

#### https://www.KD-bank.de/Sicherheit

https://www.KD-Bank.de

Geben Sie Ihren VR-NetKey und die persönliche Start-PIN ein und klicken Sie dann auf

| Anmelden                                  |          |
|-------------------------------------------|----------|
| VR-NetKey oder Alias                      |          |
| PIN                                       |          |
| Aktuelle Sicherheitshinweise<br>Abbrechen | Anmelden |

Nun werden Sie aufgefordert, eine eigene PIN zu erstellen. Bitte beachten Sie die Anweisungen am Bildschirm.

Bank for Kinche und Diakonie

# 2. Anlage/Änderung des persönlichen Alias (Anmeldenamen) im Internet-Banking (optional)

Da der VR-NetKey sehr lang und schlecht zu merken ist, empfehlen wir Ihnen, sich einen Alias (Anmeldenamen) zu vergeben.

Um für den VR-NetKey einen persönlichen Alias anzulegen, klicken Sie in der rechten oberen Navigation auf den Pfeil neben Ihrem Namen und wählen Datenschutz und Sicherheit aus.

Im Feld "Online-Zugang" können Sie durch das Anklicken des Menübutton " 👘 "

den Aliasnamen erstellen.

Hinweis für Nutzer eines Zahlungsverkehrsprogramms (z.B. VR-NetWorld-Software, StarMoney, Quicken, .....) Der Alias und die PIN kann auch zur Anmeldung bei diesen Programmen genutzt werden.

|                | Persönliche Daten          |
|----------------|----------------------------|
|                | Profilauswahl              |
|                | Datenschutz & Sicherheit   |
|                | Steuern                    |
|                | Berechtigungen/Vollmachten |
|                | Zugriffsverwaltung         |
| Online 7ue     |                            |
| Ihre Anmeldeda | ten zum Online-Zugang      |
|                |                            |

# **TAN-Verfahren:**

Wir empfehlen, die App VR-SecureGo plus zu verwenden!

| Verfahren / Beantragung                                                                                                    | TAN - Bereitstellung |                                                                                                    | Sicherheit                                                                                                   |
|----------------------------------------------------------------------------------------------------|----------------------|----------------------------------------------------------------------------------------------------|----------------------------------------------------------------------------------------------------|
| VR-SecureGo plus  - Laden der App VR-<br>SecureGo plus  - App öffnen  - Freigabecode vergeben  - Bankverbindung freischalten und Freischaltcode scannen                                                                       | Nachricht            | Auftragsdaten werden zusammen mit der<br>TAN an die App VR-SecureGo plus<br>verschlüsselt gesendet.<br>Auftrag kann in der App freigegeben<br>werden, wenn das neue Online-Banking<br>verwendet wird.            | Angezeigte Daten müssen<br>mit den Auftragsdaten<br>übereinstimmen.                                          |
| Sm@rtTAN<br>TAN wird mit Hilfe eines<br>Schlüssels auf der girocard oder<br>der VR-NetworldCard und den<br>Auftragsdaten ermittelt<br>Beantragung / Änderung:<br>- Online-Vereinbarung<br>- Kundenservice<br>- Online-Filiale | photo                | Daten werden von einer Farbmatrix am<br>Display per Kamera gescannt.                                                                                                    | Angezeigte Daten am Display<br>des Sm@rtTAN Generators<br>müssen mit den<br>Auftragsdaten<br>übereinstimmen. |
|                                                                                                    | optic                | Daten werden per Flicker-Code vom Display<br>gescannt                                                                                                    | Angezeigte Daten am Display<br>des Sm@rtTAN Generators<br>müssen mit den<br>Auftragsdaten<br>übereinstimmen. |
|                                                                                                    | manuell              | Eingabe der Auftragsdaten am Sm@rtTAN - Karte in den Leser stecken - TAN-Taste drücken - Startcode eingeben - Auftragsart bestätigen - Bei der IBAN nur die Zahlen<br>eingeben, die angekreuzt sind TAN eingeben | Eingegebene Daten müssen<br>mit den Auftragsdaten<br>übereinstimmen.                                         |